### (คู่มือการท่องเที่ยว ระบบ Android) วิธีการใช้งาน

้สำหรับสมาร์ทโฟนหรืออุปกรณ์แท็บเล็ต กรุณาใช้Android OS4.2ขึ้นไป และกรุณาใช้บราวเซอร์กูเกิ้ลโครม Google Chrome เวอร์ซันใหม่ล่าสุด ในกรณีที่อุปกรณ์ไว่ม่มีสเปคดังกล่าวนี้อาจใช้ไม่ได้

💥 เมดิคัลไกด์ เป็นภาษาอังกฤษ ภาษาจีน และ ภาษาเกาหลี

### 1

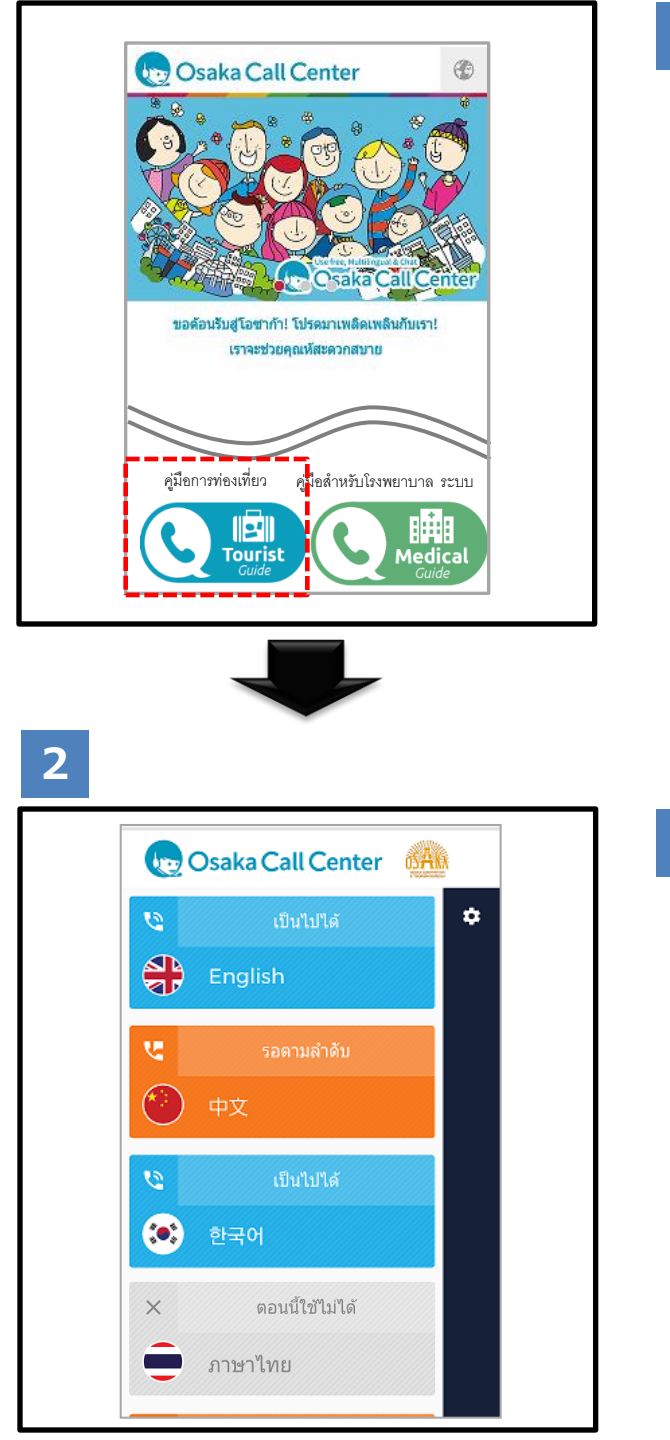

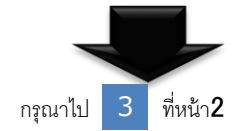

1

กดปุ่ม 🕓 📖 ในเว็บไซต์ Osaka Call Center

จะเริ่มใช้งาน ₭นอกเวลาให้บริการไม่สามารถใช้งานได้ (23:00u.∼7:00u.)

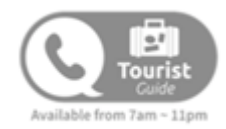

### เชื่อมต่อเมนูเลือกภาษา

2

※ในกรณีที่จะใช้บราวเซอร์นอกเหนือจากกูเกิ้ลโครม Google Chrome กรุณาอ้างอิงหน้า 8

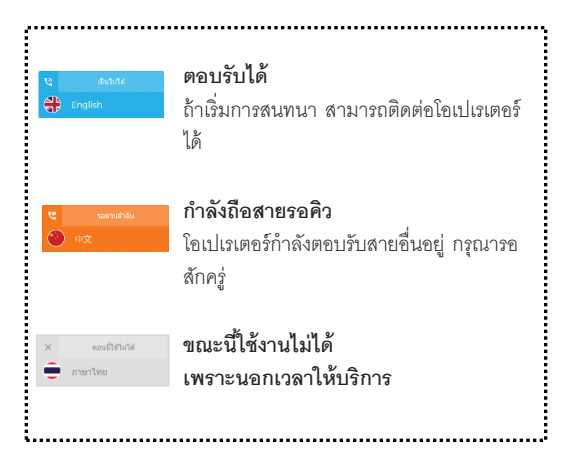

## 3

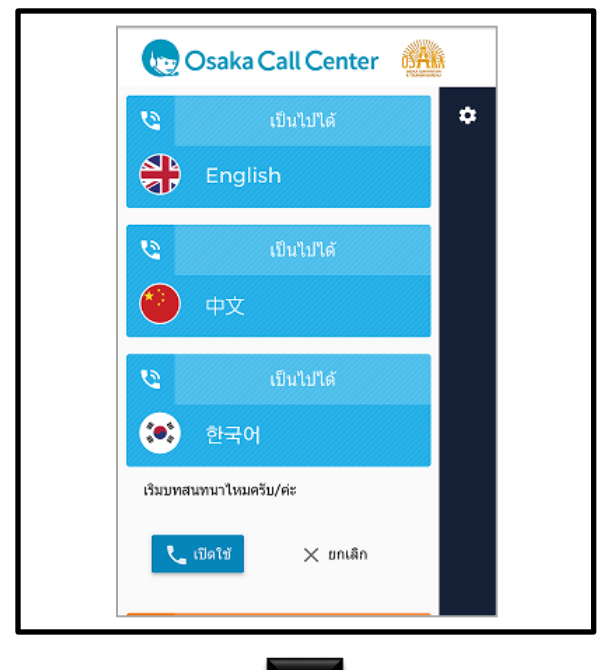

### 4

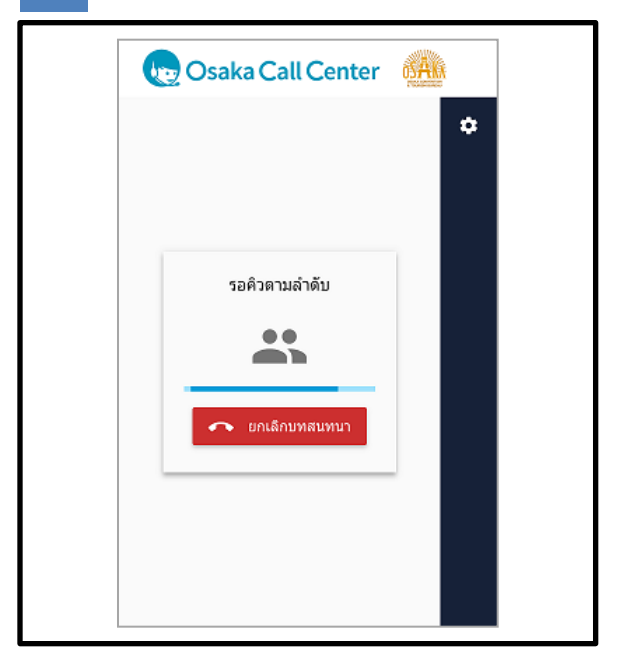

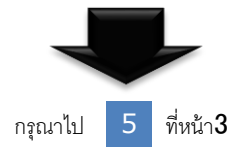

3

เลือกภาษาและกดปุ่มเริ่ม จะเริ่มการสนทนา

# 4 กำลังเชื่อมต่อ

ในกรณีที่มีหน้าจอต่อไป โอเปเรเตอร์อาจจะตอบรับสาย อื่นอยู่ กรุณารออีกสักครู่ หรือค่อยโทรมาใหม่นะคะ

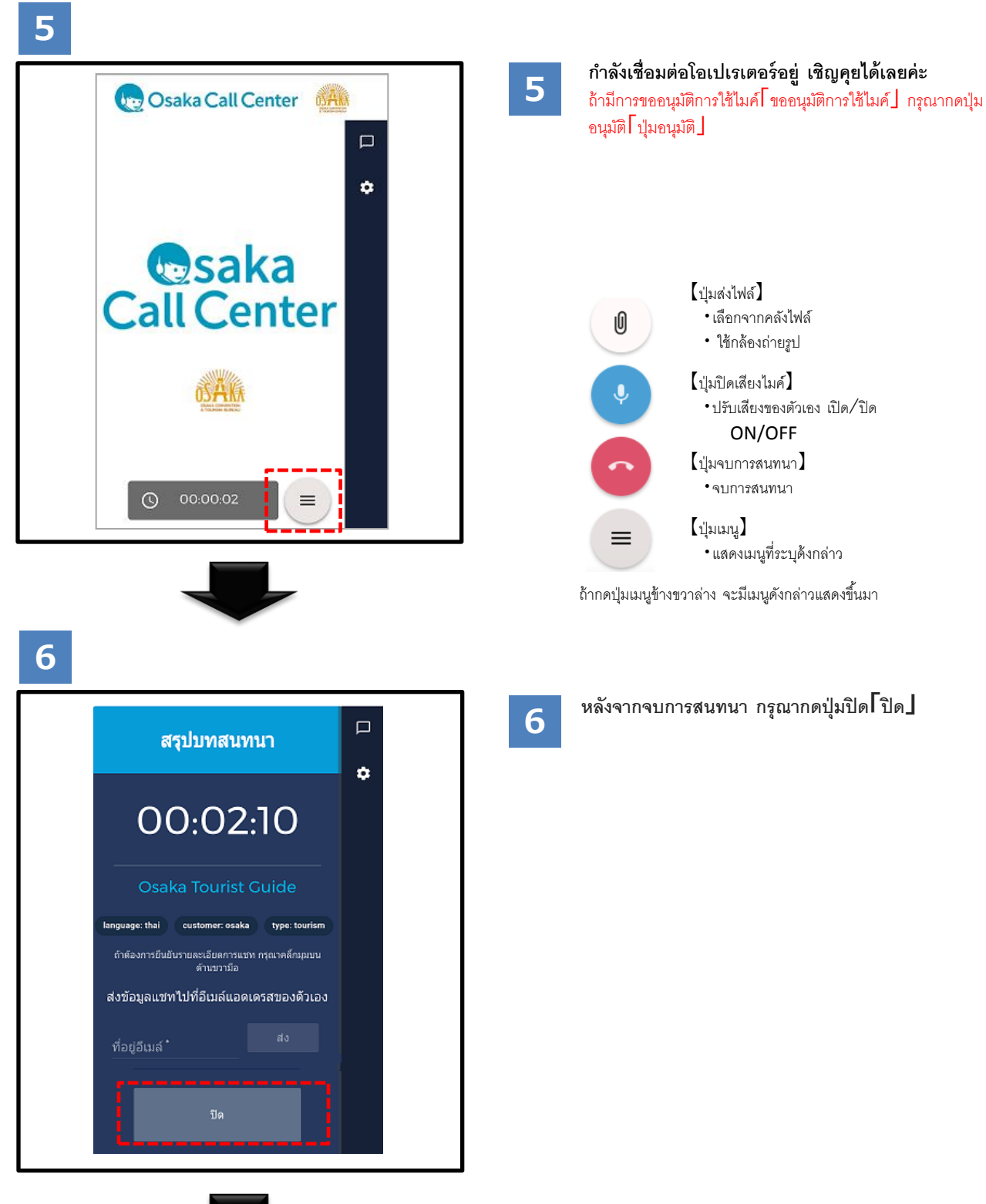

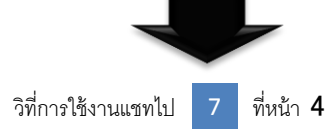

### (ในกรณีใชแชท)

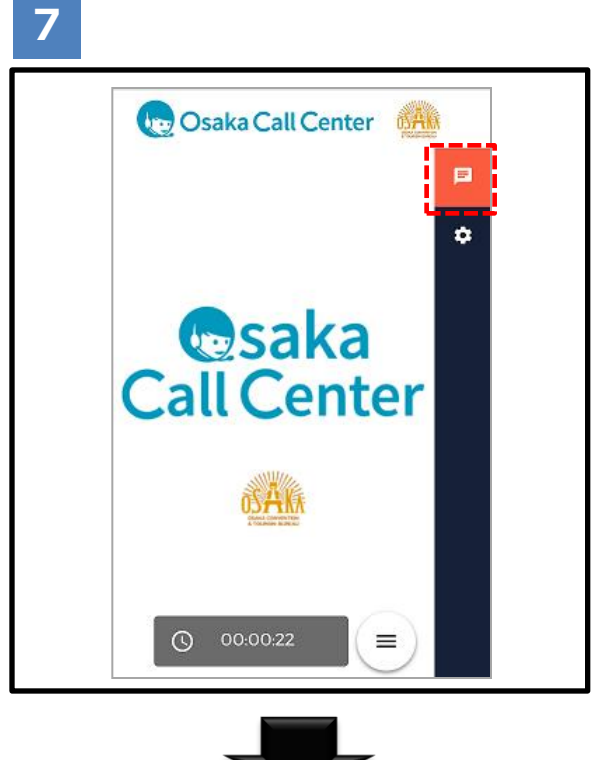

7

กดเครื่องหมายที่ด้านขวาบน จะเปิดหน้าต่างแชทกับ โอเปเรเตอร์

8

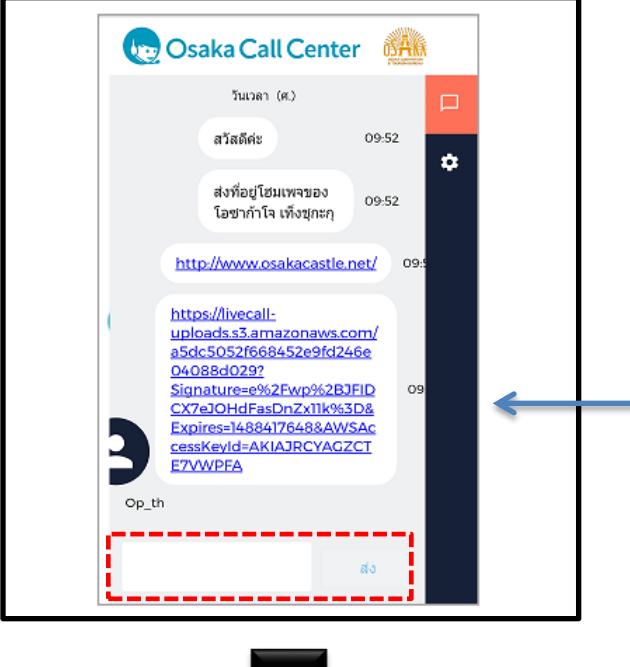

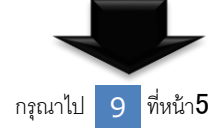

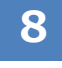

จะสามารถส่งแชทได้โดย พิมพข้อความและกดปุ่ม ส่ง

กดปุ่มนี้ จะสามารถดู URL หรือรูปถ่ายที่ส่งมาได้ และ สามารถเก็บไว้ได้ตามต้องการ

9

### (ในกรณีใชแชท)

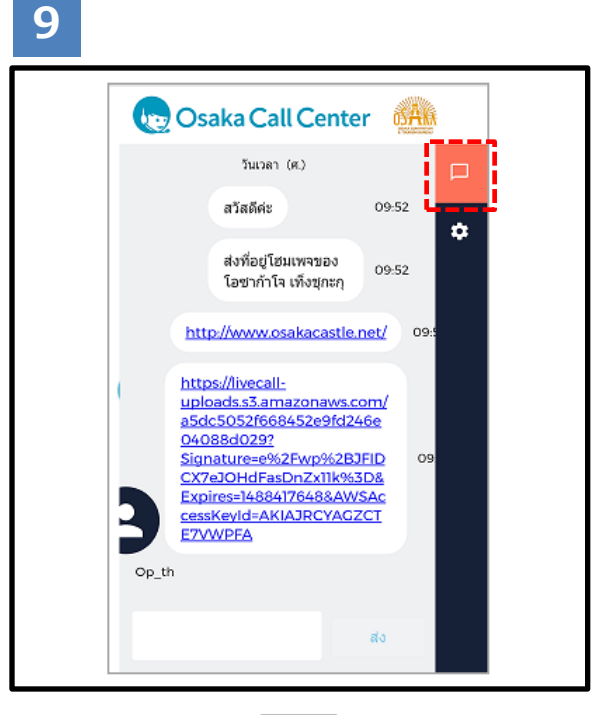

ในกรณีปิดหน้าต่างแชท กรุณากดปุ่มเครื่องหมายแชท ที่ด้านบนขวา

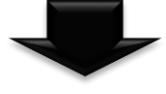

10

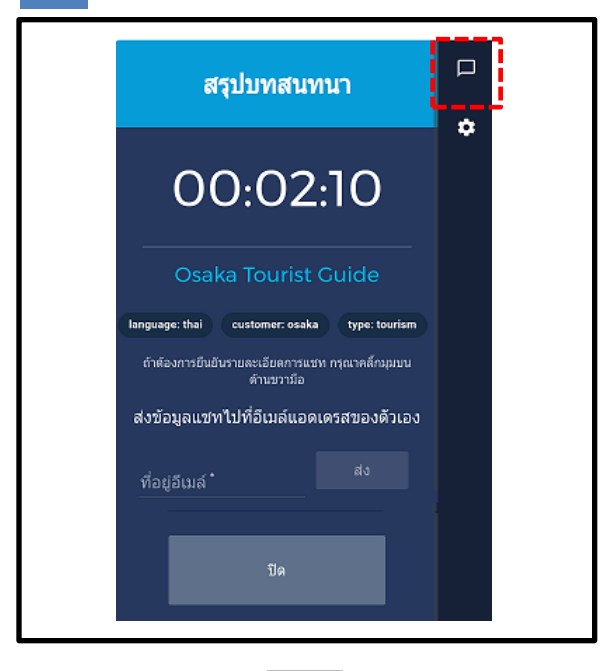

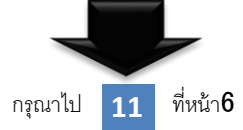

## 10

หลังจากจบการสนทนา สามารถยืนยันข้อความแชทได้ โดยกดปุ่มเครื่องหมายแชท ※ต้องระวังว่าถ้ากดปุ่มปิด โปิด ่ ที่ด้านล่างหน้าจอ หรือกลับไป โกลับไปิดโปิดไที่บราวเซอร์แล้ว ข้อมูล แชทจะหายไป แนะนำให้ส่งประวัติการแชททางอีเมล์ก่อนปิด (อ้างอิงหน้า6)

### (ในกรณีใชแชท)

### 11

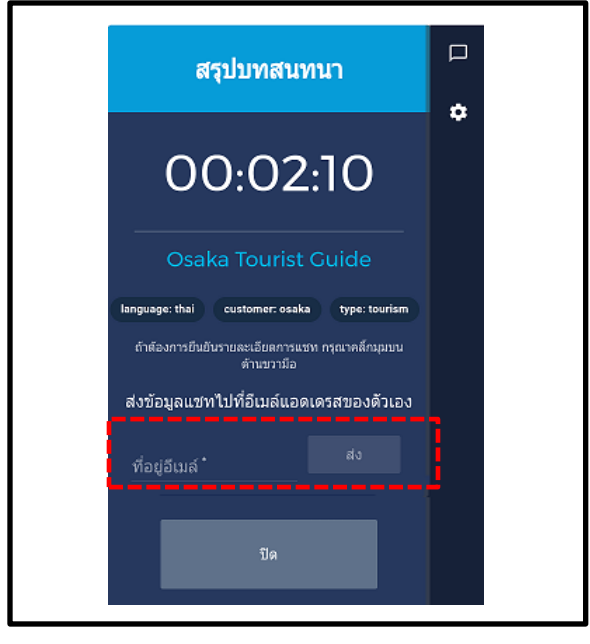

ในกรณีส่งเนื้อหาแชททางอีเมล์ กรุณาพิมพ์ที่อยู่อีเมล์ 11 และกดปุ่ม

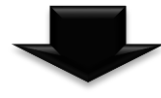

12

สวัสดีค่ะ

12 noreply@livecall.jp ที่อยู่: Tourism Demo กลับข้อความนี้ได้ เรื่อง: LiveCall chat on 2017-03-01 09:54 [9:52 Th\_op1] [9:52 Th\_op1] ส่งที่อยู่โฮมเพจของโอซาก้าใจ เท็งชุกะกุ [9:52 Th\_op1] http://www.osakacastle.net/ [9:53 Th\_op1] File: https://livecalluploads.s3.amazonaws.com/a5dc5052f668452e9fd246e04088d นี่เป็นลิงค์ที่แสดงข้อมูลที่ได้รับ 029?Signature=e%2Fwp%2BJFIDCX7eJOHdFasDnZx11k%3D&Exp สามารถใช้ลิงค์ได้24ชั่วโมง ires=1488417648&AWSAccessKeyId=AKIAJRCYAGZCTE7VWPFA (วันหมดอายุการเชื่อมต่อ2017-03-02 9:53)

สามารถยืนยันการแชทหรือURLด้วยข้อความ์ได้ 💥 อีเมล์นี้คืออีเมล์ที่สร้างขึ้นส่งอัตโนมัติ ไม่สามารถตอบ

## ในกรณีปฏิเสธไมค์

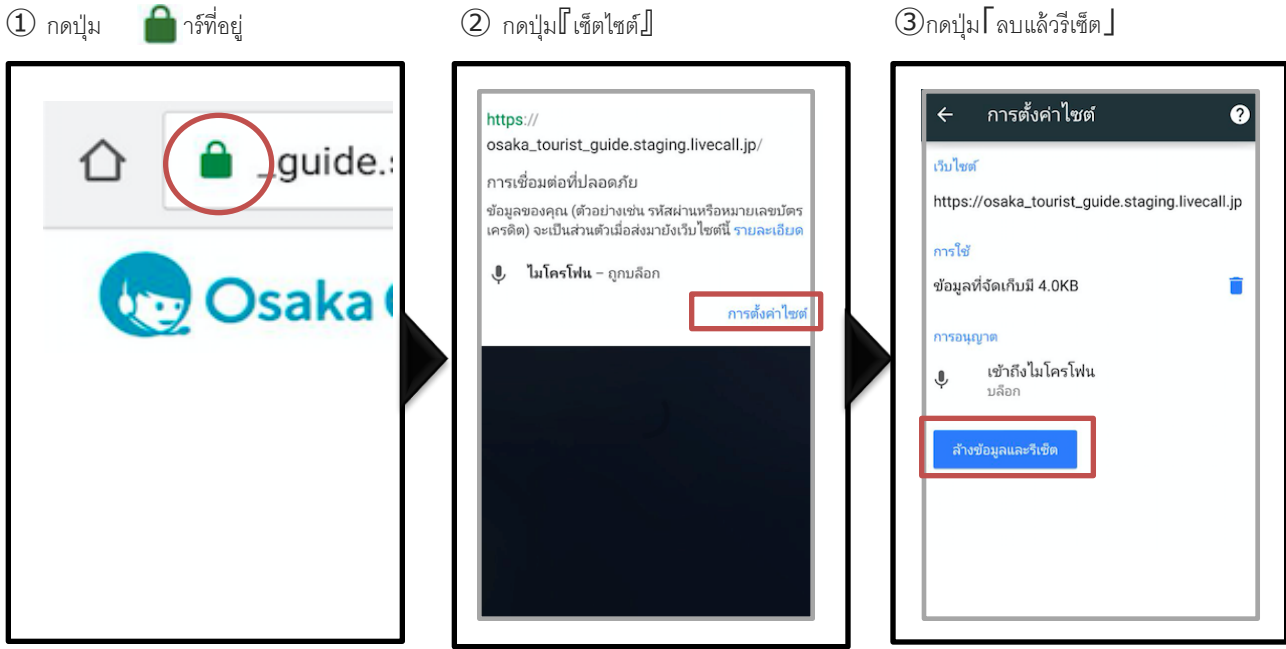

(4)กรุณาปิดการสนทนาและอัพเดทหน้าแล้ว ลองโทรศัพท์ไปใหม่

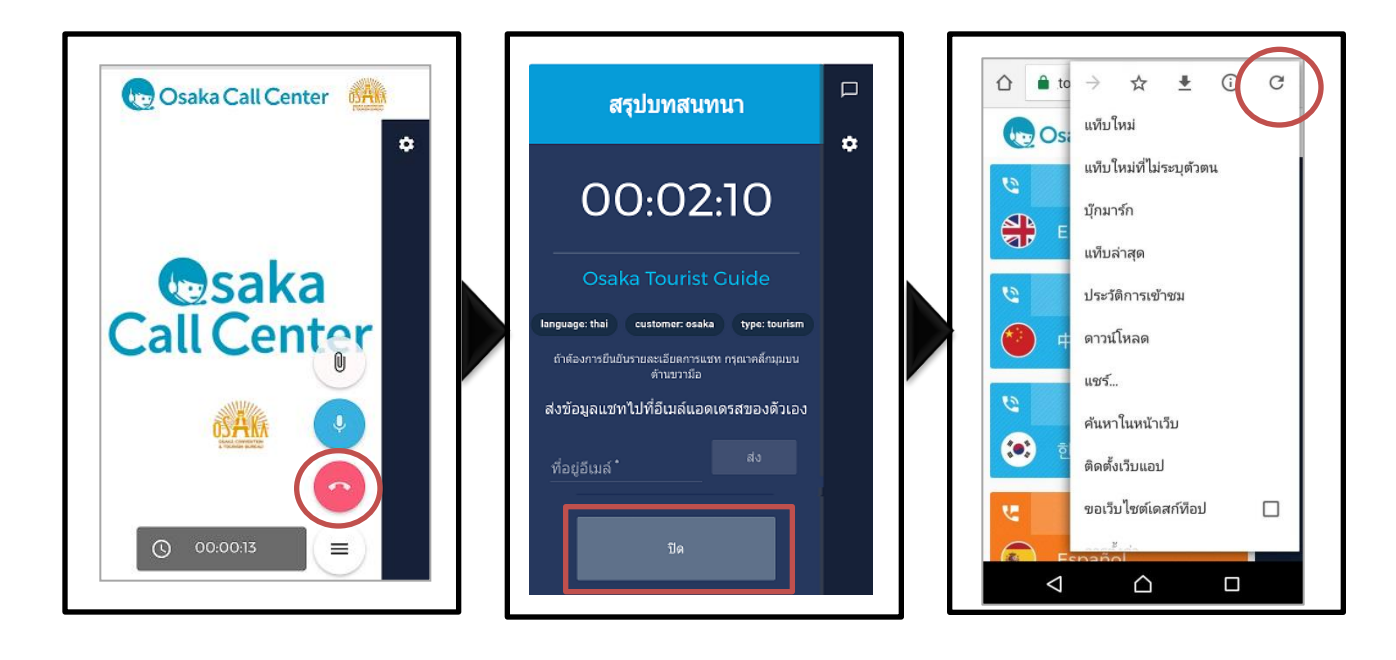

# ในกรณที่ไม่ได้ติดตั้งกูเกิ้ลโครม Google chrome

①ข้อความจะแสดงขึ้นมา กรุณากดปุ่ม

(2) กรุณากดปุ่มโอินสตอล และ เข้าสู่ เว็บไซต์โอซาก้า คอล เซ็นเตอร์ Osaka Call Center จาก กูเกิลโครม Google chrome

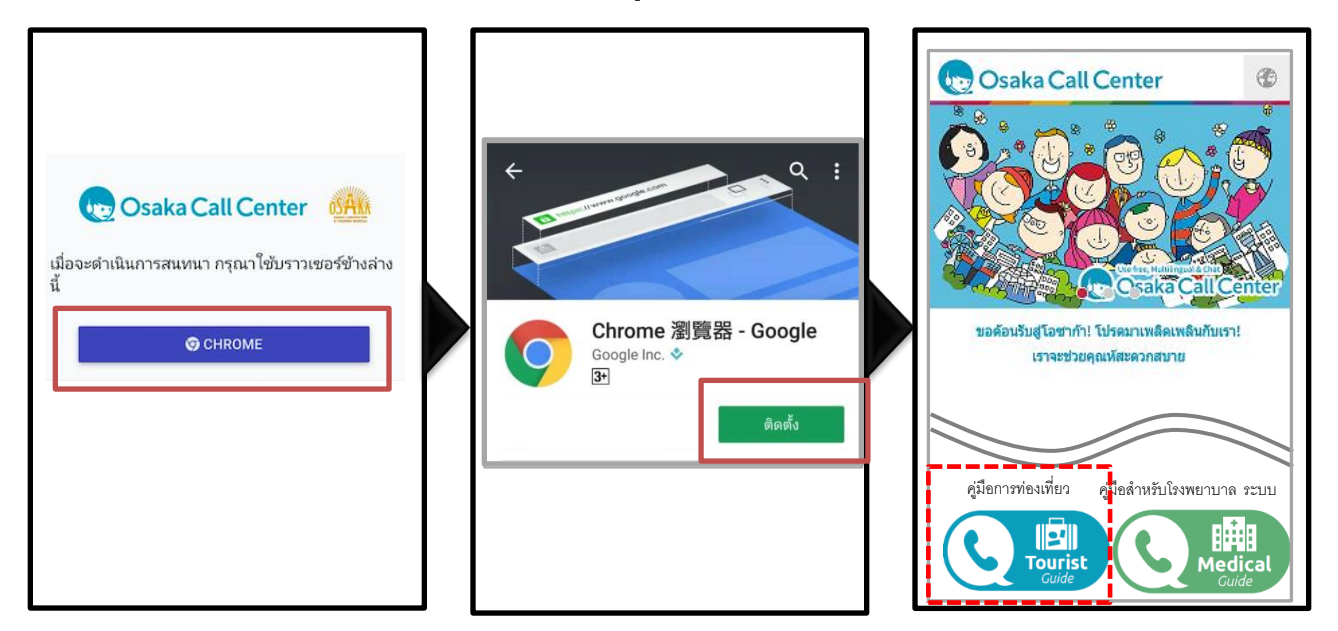

## ■ในกรณที่ติดตั้ง Google chrome แล้ว

1 ข้อความจะแสดงขึ้นมา กรุณากดปุ่ม

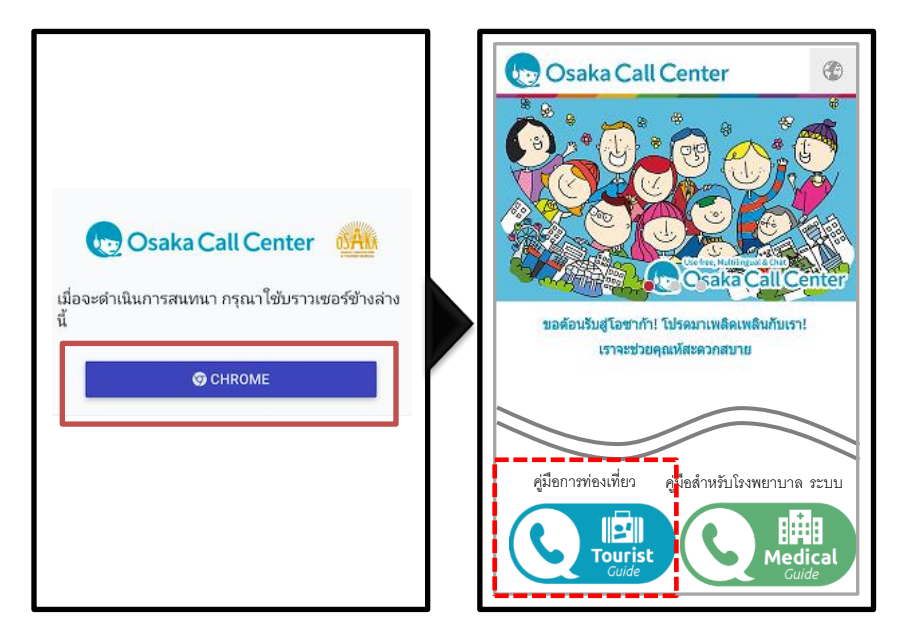